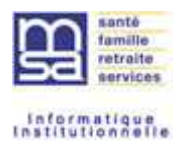

# MANUEL UTILISATEUR VS-BS Rectif

# TESA +

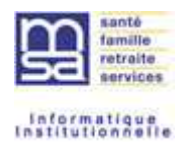

## 1. SOMMAIRE

| 1.Som                  | 1AIRE                                                                             |
|------------------------|-----------------------------------------------------------------------------------|
| 2.Géné                 | RALITÉ                                                                            |
| 3.LA RE<br>TOUJOU      | ECTIFICATION DES ÉLÉMENTS DE RÉMUNÉRATIONS SUR UN CONTRAT<br>IRS EN COURS4        |
| 3.1.                   | Accès à la saisie du VS d'un contrat en cours4                                    |
| 3.2.                   | Sur la saisie du VS de la période en cours4                                       |
| 3.3.                   | En fin de saisie du VS de la période en cours, le récapitulatif avant envoi6      |
| 3.4.<br>3.4.1<br>3.4.2 | Demande de rectification                                                          |
| 3.5.                   | La rectification de période antérieure9                                           |
| 3.6.                   | Validation de la période rectifiée et de la période en cours pour calcul du BS 10 |
| 3.7.                   | Suite à l'envoi du VS11                                                           |
| 4.LE BU                | ILLETIN DE PAIE AVEC RECTIFICATION13                                              |
| 4.1.                   | Entête                                                                            |
| 4.2.                   | Informations concernant la période d'activité13                                   |
| 4.3.                   | Le tableau des absences saisi sur le volet social13                               |
| 4.4.                   | Les éléments de rémunérations14                                                   |
| 5.LE PA                | VÉ COTISATIONS ET CONTRIBUTIONS EN CAS DE RECTIF DE REM . 15                      |
| 5.1.                   | Généralités15                                                                     |
| 5.2.                   | Assiette de cotisation des périodes rectifiées15                                  |
| 5.3.                   | Calcul des cotisations15                                                          |
| 5.4.                   | La CSG / CRDS                                                                     |
| 5.5.                   | Rectif de REM et Allègements16                                                    |
| 5.6.                   | Total cotisations et contributions16                                              |

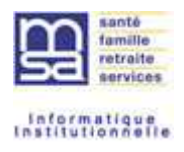

#### 2. GENERALITE

La rectification est possible :

- Sur les contrats en cours
- Sur des BS horaire uniquement
- Sur les rémunérations à partir de 2019
- Sur des périodes facturées
- Une seule rectification possible par BS et une seule rectification possible de la période :
  - Une seule rectification possible pour une même période (à terme, évolution prévue pour réaliser des rectifications supplémentaires d'une même période sur des Volets sociaux différents).
     Ex : Sur le Volet Social (VS) d'avril, vous rectifiez le bulletin de salaire de février, vous ne pourrez plus modifier le BS de février sur un prochain VS.
  - Rectification d'une seule période par Volet Social (VS) (à terme, évolution prévue pour réaliser plusieurs rectifications de BS sur un même VS).
     Ex : Pour un même salarié, en avril, vous souhaitez rectifier le BS de janvier et mars, vous pourrez faire la rectification du BS de février sur le VS d'avril et celui de mars sur le VS de Mai.
- Exclusion des particuliers employeurs, groupements employeurs

La rectification de rémunération entraine un recalcul du bulletin de salaire initial (avec les nouvelles rémunérations) dans les conditions de contrat de l'époque et connues à la date du recalcul.

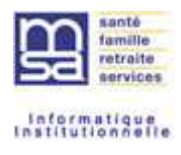

#### 3. LA RECTIFICATION DES ELEMENTS DE REMUNERATIONS SUR UN CONTRAT TOUJOURS EN COURS

#### 3.1. Accès à la saisie du VS d'un contrat en cours

Dans cette version, seuls les contrats toujours en cours peuvent être rectifiés.

L'accès se fait par le menu général TESA+ via saisir les données sociales du bulletin de salaire

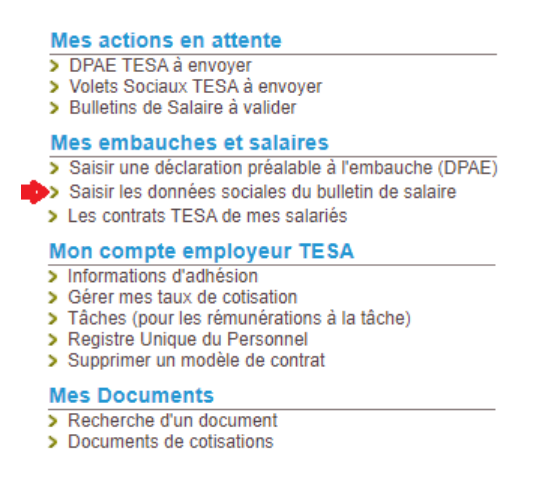

#### 3.2. Sur la saisie du VS de la période en cours

La rectification sera proposée après la saisie d'une période d'activité (dite période porteuse de la rectification le cas échéant).

Ainsi les informations générales, comme la date de paiement, sont celles de la période d'activité à payer et seront transmises via la DSN sur cette base (bloc 50 = période porteuse).

La saisie de la période « porteuse » est donc sans changement jusqu'au récapitulatif avant envoi.

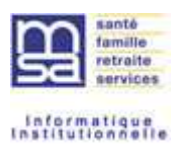

#### La période de paie (période porteuse)

| Informations pour la constitution | lu bulletin de salaire                                                                                                    |
|-----------------------------------|----------------------------------------------------------------------------------------------------|
|                                   | ?                                                                                                    |
| Début de période de paie :        | 01/05/2020                                                                                                    |
| Fin de période de paie :          | 31/05/2020                                                                                                    |
| Date de paie :                    | 05/05/2020                                                                                                    |
| Type de rémunération :            | Horaire 🗸                                                                                                    |
| Mode de règlement :               | RECTIF                                                                                                    |
| Date d'ancienneté du salarié :    | 27/11/2017                                                                                                    |
| Convention IDCC : ?               | CC NAT. DES ENTREPRISES DE COMMERCE, DE<br>LOCATION ET DE REPARATION DE TRACTEURS,<br>MACHINES ET MATERIELS AGRICOLES, DE MATERIELS<br>DE TRAVAUX PUBLICS, DE BATIMENT ET DE<br>MANUTENTION, DE MATERIELS DE MOTOCUL |
|                                   | Annuler Suivant                                                                                                    |

Exemple : dans ce cas, l'activité en cours est mai 2020.

La saisie de la période en cours ne change pas. La rectification vous sera proposée après la saisie de la période en cours.

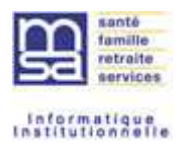

# 3.3. En fin de saisie du VS de la période en cours, le récapitulatif avant envoi

Cette page est modifiée pour les contrats dont la rectification est autorisée (ex : contrat rémunéré en heures). Dans ce cas, au lieu du bouton « envoyer », il y a le bouton suivant :

| Employeur :              | South Concession Name                                                                                                    | THE REAL PROPERTY.       | r                             |                       |                                |  |  |
|--------------------------|----------------------------------------------------------------------------------------------------|--------------------------|-------------------------------|-----------------------|--------------------------------|--|--|
| Activité :               | 1100 - Exploitation ag                                                                                                    | ricole                   |                               |                       |                                |  |  |
| Salarié :                | ABRICOT CDI                                                                                                    | Né le : 01/01/1          | 986                           |                       |                                |  |  |
| Emploi :                 | CDI                                                                                                    | En :                     |                               | CDI                   |                                |  |  |
| Date d'entrée :          | 27/11/2017                                                                                                    | Date d'ancien            | ineté ;                       | 27/11/2017            | 1/2017                         |  |  |
| Contrat :                | 105049911                                                                                                    | Echelon/coef             |                               | 00115                 |                                |  |  |
| Convention IDCC :        | CC NAT. DES ENTREPRISES DE COMMERCE, DE LOCATION ET DE REPARATION DE<br>TRACTEURS, MACHINES ET MATERIELS AGRICOLES, DE MATERIELS DE TRAVAUX<br>PUBLICS, DE BATIMENT ET DE MANUTENTION, DE MATERIELS DE MOTOCUL |                          |                               |                       |                                |  |  |
| Adresse :                | 1 RUE DE LA VILLE 5                                                                                                    | 9000 LILLE               |                               |                       |                                |  |  |
| Domiciliation fiscale :  | France                                                                                                    |                          |                               |                       |                                |  |  |
| Période de pale          | Du 01/05/2020 au 31/0                                                                                                    | 5/2020                   |                               |                       |                                |  |  |
| Date de paie :           | 05/05/2020                                                                                                    |                          |                               |                       |                                |  |  |
| Nb de jours travaillés : | 21 jours                                                                                                    | Nb jours abse            | ince non payée :              | 0 jours               |                                |  |  |
| Etat du contrat :        | En cours                                                                                                    | Motif de ruptu           | ite :                         | Aucun                 |                                |  |  |
| Mode de réglement :      | RECTIF                                                                                                    |                          |                               |                       |                                |  |  |
| Acompte déjá versé       | Aucun                                                                                                    |                          |                               |                       |                                |  |  |
|                          | Eléments de rémune                                                                                                    | érations soumis à cotisa | ations                        |                       |                                |  |  |
|                          | Nature                                                                                                    | Nombre                   | / Base                        | Montar                | nt€                            |  |  |
| Heures normales 1        |                                                                                                    |                          | 151.67                        |                       | 1971.7                         |  |  |
| Cotisations :            | saisles Tranch                                                                                                    | ies Base€ %<br>sai       | part Montant<br>larié salarié | C % part<br>Patronale | Montant (<br>part<br>Patronale |  |  |
| TOTAL                    |                                                                                                    |                          | 0.0                           | 0                     | 0.0                            |  |  |

#### 3.4. Demande de rectification

Si le contrat et la situation permettent de saisir des rectifications, **après le récapitulatif du VS en cours de saisie**, une pop-up est proposée pour vous demander si vous souhaitez saisir des rectifications ou non.

| Vou | lez-vous saisir des rectifications sur u | ne période antérieure facturée |  |
|-----|------------------------------------------|--------------------------------|--|
|     | Non                                      | Oui                            |  |

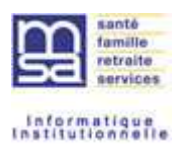

#### 3.4.1. Pas de rectification à saisir

Dans ce cas, une page d'envoi de la période en cours est affichée pour confirmation.

| es champs marqués d'un <sup>°</sup> sont obligatoires                                                       | 6                                                                                                    |
|----------------------------------------------------------------------------------------------------|----------------------------------------------------------------------------------------------------|
| Informations générales du sal                                                                               | arié au 03/02/2022                                                                                                    |
| Employeur : •                                                                                               | TORNALS INSTOC                                                                                                    |
| Salarié : Line Paleta (Contactor)                                                                           | Né le : 12/01/1976                                                                                                    |
| Emploi : OUVRIERS AGRICOLES e                                                                               | n CDI depuis le 26/04/2004                                                                                                  |
| e SMIC horaire brut est de 10.03 eu                                                                         | ros au 31/01/2019                                                                                                    |
| Période de paie en cours de s<br>Période de paie : du 01/01/2019 au<br>Nombre total d'heures : 142.00 heure | aisie<br>31/01/2019<br>25                                                                                                   |
| viontant total des remunerations : 16                                                                       | 93.29 E                                                                                                    |
| Déclaration sur l'honneur Je certifie exacts les éléments décla     Visualiser les conditions génér         | rés et avoir pris connaissance des devoirs et obligations sur les conditions générales d'utilisation.<br>ales d'utilisation |

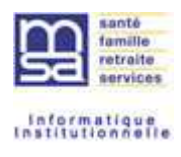

#### 3.4.2. Saisie de rectifications

Si vous souhaitez saisir des rectifications pour le contrat en cours, une page pour saisie de la période à rectifier est proposée.

Envoi du bulletin de salaire du 01/05/2020 au 31/05/2020 avec ou sans rectification

Les champs marqués d'un \* sont obligatoires

Informations générales du salarié au 04/03/2022

Employeur : Martin and a second second

Salarié : ABRICOT CDI CDI Ne le : 01/01/1986

Emploi : CDI en CDI depuis le 27/11/2017

le SMIC horaire brut est de 10.15 euros au 31/05/2020

#### Période de paie en cours de saisie

Période de paie : du 01/05/2020 au 31/05/2020 Nombre total d'heures : 151.67 heures Montant total des rémunérations : 1971.71 €

Rectification des rémunérations des bulletins de salaire précédents pour prise en compte sur le bulletin de salaire en cours

| Début                                                | Fin                                                           | Heures                                                     | R I                              | Rémunérations<br>soumises à<br>cotisation | Rémunérations non<br>soumises à<br>cotisation | Actions   |
|------------------------------------------------------|---------------------------------------------------------------|------------------------------------------------------------|----------------------------------|-------------------------------------------|-----------------------------------------------|-----------|
| * Du                                                 | <b>#</b>                                                      | * Au                                                       | <b>#</b>                         | Ajouter ur                                | ne période à rectifier                        | 2         |
| Déclarat     Je certifie exacts I     Visualiser les | tion sur l'honneur<br>les éléments déclar<br>conditions génér | és <mark>et avoir pris connai</mark><br>ales d'utilisation | ssance des dev <mark>o</mark> ir | s et <mark>obligations sur le</mark>      | s conditions générales d'uti                  | lisation. |
|                                                      |                                                               | Annuler                                                    | Précédent                        | Envoyer pour ca                           | alcul                                         |           |

Vous saisissez une période et cliquez sur ajouter une période à rectifier.

La période est controlée sur son existence et le fait qu'elle ait été facturée. Lorsque la période est correcte, l'écran de rectification s'affiche.

NB : Si vous avez déjà effectué une rectification sur la période que vous souhaitez ajouter, le message suivant apparait :" Vous ne pouvez pas rectifier à nouveau cette période"

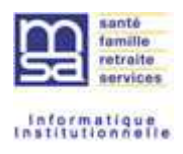

#### 3.5. La rectification de période antérieure

Sur cet écran, la période à rectifier est rappelée.

Rectification du bulletin de Paie (Horaire)

L'ensemble des informations horaires du BS initial est affichée, les valeurs de remplacement sont initialisées avec les valeurs initiales, vous pouvez modifier ces dernières, les supprimer ou en ajouter.

| Les champs marqués d'ur<br>Rectification des | n <sup>*</sup> sont obligato<br>s <b>rémunéra</b> | <sup>vires</sup>       | période di   | u 01/01/20 | )19 au 31/0 <sup>.</sup> | 1/2019        |                           |                     |
|----------------------------------------------|---------------------------------------------------|------------------------|--------------|------------|--------------------------|---------------|---------------------------|---------------------|
|                                              |                                                   |                        |              |            |                          |               |                           | ?                   |
| Rémunération hora                            | aire initiale                                     |                        |              |            |                          | Valeurs de re | mplacement                |                     |
| Natu                                         | ure de Rém                                        | unération              | Nombre       | Taux       | Tarif                    | Nombre        | Taux                      | Tarif               |
| Heures normales                              | 1                                                 |                        | 151.67       |            | 10.03                    | 151.67        |                           | 10.03               |
| Heures normales                              | 2                                                 |                        |              |            |                          |               |                           |                     |
| 8 premières heure                            | es (HS1)                                          |                        |              |            |                          | 8.00          | 25.00                     | 15.00               |
| Au delà des 8 pre                            | emières heu                                       | res (HS1)              |              |            |                          |               |                           |                     |
| 8 premières heure                            | es (HS2)                                          |                        |              |            |                          |               |                           |                     |
| Au delà des 8 pre                            | emières heu                                       | res (HS2)              |              |            |                          |               |                           |                     |
| Heures majorées                              | 1                                                 |                        |              |            |                          | 8.00          | 10.00                     | 13.00               |
| Heures majorées                              | 2                                                 |                        |              |            |                          |               |                           |                     |
| Heures majorées                              | 3                                                 |                        |              |            |                          |               |                           |                     |
| SMIC RDF                                     |                                                   |                        |              |            |                          |               |                           |                     |
| Sur le bulletin de pa                        | aie initial, Le                                   | montant retenu pour le | calcul est : | 1521.25€   |                          |               |                           | ?                   |
| Saisissez une nouv                           | velle valeur p                                    | our le SMIC RDF *      | 1681.73      |            |                          |               |                           |                     |
| Attention : ce mont                          | tant est ind                                      | ispensable pour le cal | cul des réd  | uctions de | cotisations              |               |                           |                     |
|                                              | - > 41 41                                         |                        |              |            |                          |               |                           |                     |
|                                              | s a cotisati                                      | on                     |              |            |                          |               |                           | 2                   |
|                                              |                                                   |                        |              |            |                          |               |                           |                     |
| Début de<br>rattachement rat                 | Fin de<br>tachement                               |                        | Eléments     | de revenu  | I                        |               | Montant<br>initial<br>(€) | remplacement<br>(€) |
| 01/01/2019 31/                               | /01/2019                                          | Complement de remur    | neration     |            |                          |               | 478.75                    | 478.75              |
|                                              |                                                   | An                     | nulor        | Valide     | NF.                      |               |                           |                     |

Il ne peut pas y avoir de rectification du SMIC RDF si il n'y a pas de rectification horaire (ex : nombre d'heures, tarif...).

Les controles sont les mêmes que pour une période en cours, le SMIC RDF est recalculé et controlé de la même manière pour la période rectifiée.

Les autres rémunérations, même si elles ne sont pas modifiables pour le moment sont affichées car elles font parties du calcul initial et sont à prendre en considération dans le recalcul. Si les controles sont corrects, la page est validée.

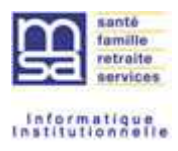

# 3.6. Validation de la période rectifiée et de la période en cours pour calcul du BS

| Employeur 1                                                                 | - 1                                                                            | STREET, STREET, STREET |                                                                      |                                                                                                    |                       |                            |
|-----------------------------------------------------------------------------|--------------------------------------------------------------------------------|----------------------------------------------------------------------------------------------------|----------------------------------------------------------------------|----------------------------------------------------------------------------------------------------|-----------------------|----------------------------|
| Salarië : ABRIC                                                             | OT CDI (C                                                                      | ) Né le : 01/01/1986                                                                                                    |                                                                      |                                                                                                    |                       |                            |
| Emploi : CDI en                                                             | CDI depuis le 27/                                                              | 11/2017                                                                                                    |                                                                      |                                                                                                    |                       |                            |
| le SMIC horaire                                                             | brut est de 10.15 e                                                            | uros au 31/05/2020                                                                                                    |                                                                      |                                                                                                    |                       |                            |
| Période de p                                                                | aie en cours de                                                                | saisie                                                                                                    |                                                                      |                                                                                                    |                       |                            |
| Période de pale                                                             | : du 01/05/2020 a                                                              | u 31/05/2020                                                                                                    |                                                                      |                                                                                                    |                       |                            |
|                                                                             |                                                                                |                                                                                                    |                                                                      |                                                                                                    |                       |                            |
| Nombre total d'h                                                            | eures: 151.67 heu                                                              | res                                                                                                    |                                                                      |                                                                                                    |                       |                            |
| Nombre total d'h<br>Montant total de                                        | eures : 151.67 hei<br>s rémunérations : '                                      | res<br>1971.71€                                                                                                    |                                                                      |                                                                                                    |                       |                            |
| Nombre total df<br>Montant total de<br>Rectification<br>Début               | eures : 151.67 hei<br>s rémunérations :<br>des rémunérati<br>Ein               | res<br>1971.71 €<br>ons des bulletins de salaire p<br>Heures                                                                                                    | récédents pour prise e<br>Rémunérations<br>soumises à                | n compte sur le bulletin d<br>Rémunérations non<br>soumises à                                               | le salaire e<br>Actio | en cou                     |
| Nembre total df<br>Montant total de<br>Rectification<br>Début               | eures : 151.67 hei<br>s rémunérations :<br>des rémunérati<br>Ein               | res<br>1971.71 €<br>ons des bulletins de salaire p<br>Heures                                                                                                    | Rémunèrations<br>soumises à<br>cotisation                            | n compte sur le bulletin d<br>Rémunérations non<br>soumises à<br>cotisation                                 | de salaire e<br>Actio | en cou                     |
| Nombre total df<br>Montant total de<br>Rectification<br>Debut<br>01/01/2019 | eures : 151.67 hes<br>s rémunérations :<br>des rémunérati<br>Ein<br>31/01/2019 | res<br>1971:71 €<br>Ons des bulletins de salaire p<br>Heures<br>167:67 heures / 1745:25 €                                                                                                    | Rémunérations<br>Rémunérations<br>soumises à<br>cotisation<br>478.75 | n compte sur le bulletin d<br>Rémunérations non<br>soumises à<br>cotisation<br>€                            | de salaire (<br>Actio | en cou<br>ns               |
| Rectification<br>Debut<br>01/01/2019                                        | eures : 151.67 hei<br>s rémunérations :<br>des rémunérati<br>Ein<br>31/01/2019 | res<br>1971.71 €<br>Ons des bulletins de salaire p<br>Heures<br>167.67 heures / 1745.25 €<br>Au                                                                                                    | Rémunèrations<br>soumises à<br>cotisation<br>478.75                  | n compte sur le bulletin d<br>Rémunérations non<br>soumises à<br>cotisation<br>€<br>une période à rectifier | de salaire e<br>Actio | en cou<br>ns<br>III<br>III |
| Rectification<br>Debut<br>01/01/2019<br>• Du                                | eures : 151.67 hec<br>s rémunérations :<br>des rémunérati<br>Ein<br>31/01/2019 | res<br>1971.71 €<br>Ons des bulletins de salaire p<br>Heuros<br>167.67 heures / 1745.25 €<br>• Au                                                                                                    | Rémunérations<br>Soumises à<br>cotisation<br>478.75                  | n compte sur le bulletin d<br>Rémunérations non<br>soumises à<br>cotisation<br>é<br>une période à rectifier | de salaire e<br>Actio | en cou<br>ns<br>2          |

A ce jour, une seule période n'est autorisée en rectification par volet social.

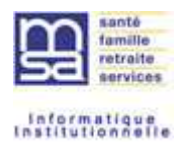

### 3.7. Suite à l'envoi du VS

- Un accusé d'envoi est produit pour confirmation comme pour un VS sans rectification.

| us avons bien repu v<br>nvoi a été référencé | rotre volet social pour l'éta<br>sous le numèro 83_VS_2 | olissement : 📰    | s bulletins de s    | le 04/03/2022 à<br>alaire correspon | 10:00<br>dant seront dispo | nibles         |
|----------------------------------------------|---------------------------------------------------------|-------------------|---------------------|-------------------------------------|----------------------------|----------------|
| ochairiement en accè                         | dant à la rubrique "Bulletin                            | de salaire à vali | envové              |                                     |                            |                |
| N <u>".V</u> S                               | N" Contrat                                              | Nom Prénom        | Début<br>période de | Fin période<br>de pale              | Date de paie               | Volet<br>Socia |
| 3_VS_20220304_11                             | T832017112710S049911                                    | ABRICOT           | 01/05/2020          | 31/05/2020                          | 05/05/2020                 | 2              |

- Le volet social est visualisable :
  - o la page 1 contient les informations de la période en cours
  - la page suivante contient les rectifications

| Volet Social Page 1 sur 2<br>Titre Emploi Service Agricole                                                                                                    | Tit                                       | Volet So<br>tre Emploi Serv       | icial<br>vice Agrico    | ole        |            | P           | Page 2 sur |
|----------------------------------------------------------------------------------------------------|-------------------------------------------|-----------------------------------|-------------------------|------------|------------|-------------|------------|
| Internet des MSA<br>Le volet social a été envoyé le 04/03/2022 à 10:00 sous la référence 83_VS_20220304_11                                                                                                    | Le volet social a été envoyé l            | Internet de<br>e 04/03/2022 à 10: | s MSA<br>00 sous la réf | érence 83_ | VS_2022030 | 4_11        |            |
| Déclaration faite par :                                                                                                    | Post                                      | festione dae nári                 | odos prácád             | ontoe      |            |             |            |
| N" téléphone :                                                                                                    |                                           | incations des peri                | oues preceu             | entes      |            |             |            |
|                                                                                                    | Rectification du 01/01/2019 au 31/01/2019 |                                   |                         |            |            |             |            |
| Addresse involantation : MANDUEL                                                                                                    | ALCONOMIC ACCOUNTS                        | Rémunera                          | tion horaire i          | initiale   | Valeurs    | te remplace | ement      |
| Activité : 1100 - exploitation agricole                                                                                                    | Heures normales 1                         | 151.67                            | Taux                    | 10.03      | 151.67     | Taux        | 10.03      |
|                                                                                                    | 8 premières heures (HS1)                  |                                   |                         |            | 8.00       | 25.00       | 15.00      |
| alarie : ABRICOT CDI (                                                                                                    | Heures majorées 1                         |                                   |                         |            | 8.00       | 10.00       | 13.00      |
| 376559: 1 KUE DE LA VILLE 59000 LILLE                                                                                                    |                                           |                                   |                         |            |            |             |            |
| uniciatuo riscare - Prance                                                                                                    | Autres informations                       |                                   | Avant                   |            |            | Apré        | ès         |
| n: CDI                                                                                                    | SMIC RDF                                  |                                   | 1521.25                 |            |            | 1681.       | 73         |
| ate d'entrée : 27/11/2017                                                                                                    | Elements soumis à cotisation              |                                   |                         |            |            |             |            |
| Date d'ancienneté : 27/11/2017                                                                                                    | Complement de remuneration                |                                   | 478.75                  |            |            | 478.7       | 75         |
| Convention IDCC : 1404 CC nat. des entreprises de commerce, de location et de reparation de tracteurs,                                                                                                    |                                           |                                   |                         |            |            |             |            |
| Convention IDCC : 1404 CC nat. des entreprises de commerce, de location et de reparation de tracteurs,<br>machines et materiels agricodes, de materiels de travaux publics, de batiment et de<br>manutention, de materiels de motoculture de plaisance, de jardins et d espaces verts<br>(SEDIMA)                                                                                                    |                                           |                                   |                         |            |            |             |            |
| Convention IDCC : 1404 CC nat. des entreprises de commerce, de location et de reparation de tracteurs,<br>machines et materiels agricoles, de materiels de travaux publics, de batiment et de<br>manutention, de materiels de motoculture de plaisance, de jardins et d'espaces verts<br>(SEDIMA)<br>Vériode du 0105/2020 au 3105/2020 navés le 05/05/2020                                                                                                    |                                           |                                   |                         |            |            |             |            |
| Convention IDCC : 1404 CC nat. des entreprises de commerce, de location et de reparation de tracteurs,<br>machines et materiels agricoles, de materiels de travaux publics, de batiment et de<br>manutention, de materiels de motoculture de plaisance, de jardins et d'espaces verts<br>(SEDIMA)<br>Vériode du 01/05/2020 au 31/05/2020 payée le 05/05/2020<br>bible de jours<br>21 jours<br>21 jours                                                                                                    |                                           |                                   |                         |            |            |             |            |
| Convention IDCC :     1404 CC nat. des entreprises de commerce, de location et de reparation de tracteurs,<br>machines et materiels agricoles, de materiels de travaux publics, de batiment et de<br>manutention, de materiels de motoculture de plasance, de jardins et d'espaces verts<br>(SEDMA)       Vériode du 0105/2020 au 31/05/2020 payée le 05/05/2020       Kombre de jours travaillés :     21 jours       Id du contrat :     En cours                                                                                                    |                                           |                                   |                         |            |            |             |            |
| Convention IDCC : 1404 CC nat. des entreprises de commerce, de location et de reparation de tracteurs,<br>machines et materiels agricoles, de materiels de travaux publics, de batiment et de<br>manutention, de materiels de motoculture de plasance, de jardins et d'espaces verts<br>(SEDMA)<br>Vériode du 01/05/2020 au 31/05/2020 payée le 05/05/2020<br>fombre de jours travaillés : 21 jours<br>iombre de jours d'abaence non payée : 0 jour<br>ta du contrat : En cours<br>lode de réglement : RECTIF                                                                                                    |                                           |                                   |                         |            |            |             |            |
| Convention IDCC : 1404 CC nat. des entreprises de commerce, de location et de reparation de tracteurs,<br>machines et materiels agricoles, de materiels de travaux publics, de baliment et de<br>manutention, de materiels de motoculture de plaisance, de jardins et d'espaces verts<br>(SEDIMA)                                                                                                    |                                           |                                   |                         |            |            |             |            |
| invertion IDCC:     1444 CC nat. des entreprises de commerce, de location et de reparation de tracteurs,<br>machines et materisis agricoles, de materiels de travaux públics, de batiennet de<br>manutention, de materiels de motoculture de plaisance, de jardins et d'espaces verts<br>(SEDIMA)       ériode du 0105/2020 au 3105/2020 payée le 05/05/2020       iombre de jours travaillés:     21 jours       iombre de jours d'absence non payée:     0 jour       tat du contrat:     En cours       local es temps de pause:     0.00 Euros       tordas temps de pause:     0.00 Euros       tordas temps de pause:     0.00 Euros                                                                                                    |                                           |                                   |                         |            |            |             |            |
| convention IDCC :     1404 CC nat. des entreprises de commerce, de location et de reparation de tracteurs,<br>machines et materiels agricoles, de materiels de travaux publics, de batiment et de<br>manutention, de materiels de motoculture de plasance, de jardins et d'espaces verts<br>(SEDMA)       vériode du 01/05/2020 au 31/05/2020 payée le 05/05/2020       Kontre de jours travaillés :     21 jours       Combre de jours d'absence on payée :     0 jour       tal du contrat :     En cours       Mortar des tenps de pause :     0.05 Luros       Kontar de senps de pause :     0.05 Luros       Kontar de senps de pause :     0.05 Luros       Kontar de senps de pause :     0.05 Luros       Kours :     4.00 Luros       Locures :     0.05 Luros                                                                                                    |                                           |                                   |                         |            |            |             |            |
| Convertion IDCC:     1404 CC nat. des entreprises de commerce. de location et de reparation de tracteurs,<br>machines et materieis agricoles, de materiels de travaux publics, de batiment et de<br>manutention, de materiels de motoculture de plaisance, de jardins et d'espaces verts<br>(SEDIMA)       Vériode du 01/05/2020 au 31/05/2020 payée le 05/05/2020<br>fombre de jours travaillés:     21 jours       Monte de jours d'absence non payée e:     0 jour       1at du contrat :     En cours       Adoc de réglement :     RECTIF       MCC RDF :     ISUS 45 Euros       Konta de stemps de paus :     0.00 Euros       Seques Pénhilté :     Aucun       compte de jours straté:     0.00 Euros                                                                                                    |                                           |                                   |                         |            |            |             |            |
| Convertion IDCC : 1404 CC nat. des entreprises de commerce. de location et de reparation de tracteurs,<br>machines et materieis agricoles, de materiels de travaux publics, de batiment et de<br>manutention, de materiels de motoculture de plaisance, de jardins et d'espaces verts<br>(SEDIMA)<br>Vériode du 01/05/2020 au 31/05/2020 payée le 05/05/2020<br>Combre de jours travaillés : 21 jours<br>Combre de jours travaillés : 21 jours<br>Combre de jours d'absence non payée : 0 jour<br>21d du contrat : En cours<br>Acé de réglement : RECTIF<br>Mich RDF : RECTIF<br>Mich RDF : 0.00 Euros<br>Boyes Boylés : 0.00 Euros<br>Boyes Boylés : 0.00 Euros                                                                                                    |                                           |                                   |                         |            |            |             |            |
| ionvertion IDCC : 1444 CC nat. des entreprises de commerce, de location et de reparation de tracteurs,<br>machines et materisis agricoles, de materiels de travaux publics, de batiennet de<br>manutention, de materiels de motoculture de plaisance, de jardins et d'espaces verts<br>(SEDIMA)<br>ériode du U105/2020 au 3105/2020 payée le 05/05/2020<br>fombre de jours travaillés : 21 jours<br>fombre de jours travaillés : 21 jours<br>fonde de une d'abaence non payée : 0 jour<br>tat du contrat : En cours<br>fordard de stemps de pause : 0,00 Euros<br>fordard de stemps de pause : 0,00 Euros<br>beences<br>ongée payés :<br>mét de travail :                                                                                                    |                                           |                                   |                         |            |            |             |            |
| convertion IDCC:     1444 CC nat. des entreprises de commerce, de location et de reparation de tracteurs,<br>machines et materisis agricoles, de materiels de travaux publics, de batiennet de<br>manutention, de materiels de motoculture de plaisance, de jardins et d'espaces verts<br>(SEDIMA)       vériode du 0105/2020 au 3105/2020 payée le 05/05/2020       tombre de jours travaillés:     21 jours       tombre de jours travaillés:     21 jours       tombre de jours d'absence non payée:     0 jour       tat du contrat :     En cours       focie de réglement :     RECTIF       Mich RDF :     153.94 5E uros       fortiant de stemps de pause :     0.00 Euros       toges payée :     0.00 Euros       toges payée :     0.00 Euros       tobeences                                                                                                    |                                           |                                   |                         |            |            |             |            |
| convention IDCC:     1444 CC nat. des entreprises de commerce, de location et de reparation de tracteurs,<br>machines et materiels agricoles, de materiels de travaux publics, de batiment et de<br>inschines de junt d'ablement et de lassance, de jardins et d'espaces verts<br>(SEDIMA)       vértode du 1015/2020 au 3105/2020 payée le 0505/2020       tombre de jours d'ablement en payée le 0505/2020       tombre de jours d'ablement en payée le 0505/2020       tombre de jours d'ablement en payée le 0505/2020       tombre de jours d'ablement en payée le 0505/2020       tombre de jours d'ablement en payée le 0505/2020       tombre de jours d'ablement en payée le 0505/2020       tod central:     En cours       Adde de réglement :     RECTIF       MCR CPF :     153.04 SE tros       torque se temps de pause :     0,00 Euros       tisques Pénbilité :     Aucun       comple dej versé :     0,00 Euros       tisques Versé :     0,00 Euros       tisques versé :     1,00 Euros       tisques versé :     1,00 Euros       tisques versé :     1,00 Euros                                                                                                    |                                           |                                   |                         |            |            |             |            |
| ionvertion IDCC : 1444 CC nat. des entreprises de commerce, de location et de reparation de tracteurs,<br>machines et materiels agrices, de materiels de travaux públics, de batiennet et de<br>manutention, de materiels de motoculture de plaisance, de jardins et d'espaces verts<br>(SEDIMA)<br>ériode du 1015/2020 au 3105/2020 payée le 05/05/2020<br>fontbre de jours travaillés : 21 jours<br>fontbre de jours travaillés : 21 jours<br>tote de réglement : RECTIF<br>Mic RDF : 1539.45 Euros<br>fortlant des temps de pause : 0,00 Euros<br>totat de temps de pause : 0,00 Euros<br>beences<br>ongée payés :<br>mét de travail :<br>Eléments de rémunérations soumis à cotisations<br>ture monules 1 16 ase Taux 5 Tairf Montant<br>158.7 13,00 1971.71<br>Eléments de rémunérations non soumis à cotisations                                                                                                    |                                           |                                   |                         |            |            |             |            |
| Convertion IDCC : 1444 CC nat. des entreprises de commerce, de location et de reparation de tracteurs,<br>machines et materiels agricoles, de materiels de travaux publics, de batiment et de<br>manutention, de materiels de motoculture de plaisance, de jardins et d'espaces verts<br>(SEDIMA)<br>Période du 01:05/2020 au 31:05/2020 payée le 05:05/2020<br>Sombre de jours travaillés : 21 jours<br>iombre de jours travaillés : 21 jours<br>Monte de préglement : RECTIF<br>Mode de réglement : RECTIF<br>Mode de réglement : RECTIF<br>Mode de réglement : RECTIF<br>Mode de réglement : QUI DE CONS<br>Mortant de stemps de paus : 0:00 Euros<br>Useances<br>Torgés payés :<br>urêt de travail :<br>Eléments de rémunérations soumis à cotisations<br>ture 105.67 Taur 100 Montant<br>Eléments de rémunérations non soumis à cotisations                                                                                                    |                                           |                                   |                         |            |            |             |            |
| Convention IDCC : 1404 CC nat. des entreprises de commerce, de location et de reparation de tracteurs,<br>machines et materiels agricoles, de materiels de travaux públics, de batiennet et de<br>manutention, de materiels de motoculture de plaisance, de jardins et d'espaces verts<br>(SEDIMA)<br>Période du 01:05:2020 au 31:05:2020 payée le 05:05:2020<br>Nombre de jours travaillés : 21 jours<br>Nombre de jours d'absence non payée : 0 jour<br>Ètat du contrat : En cours<br>Mode de réglement : RECTIF<br>Stat du contrat : RECTIF<br>Stat du contrat : RECTIF<br>Stat du contrat : RECTIF<br>Stat du contrat : RECTIF<br>Stat du contrat : RECTIF<br>Stat du contrat : 0.00 Euros<br>Nombre de jours d'absence non payée : 0,00 Euros<br>Nombre de jours d'absence non souris d'obsence de la contrat : 100,00 Euros<br>State du contrat : 100,00 Euros<br>State de travait : 100,00 Euros<br>State de travait : 100,00 Euros<br>State de travait : 100,00 Euros<br>State : 100,00 Euros<br>State de travait : 100,00 Euros<br>State : 100,00 Euros<br>State : 100,00 Euros<br>Euros<br>Euros<br>State : 100,00 Euros<br>State : 100,00 Euros<br>State : 100,00 Euros |                                           |                                   |                         |            |            |             |            |

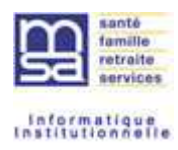

#### - Un mail vous est envoyé

Nous avons bien reçu votre volet social pour l'établissement de la section de le 04/03/2022 à 10:01.

| Nom du salarié | Période                     | Numéro d'identification volet social |
|----------------|-----------------------------|--------------------------------------|
| ABRICOT CDI    | du 01/05/2020 au 31/05/2020 | 83_VS_20220304_11                    |

Vous pouvez le consulter sur votre espace privé MSA.

Votre MSA vous remercie de votre confiance.

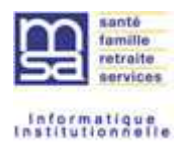

#### 4. LE BULLETIN DE PAIE AVEC RECTIFICATION

#### 4.1. Entête

| SA CHATERO S                     |                          |                       | Bulletin de paie - Salaire<br>Contrat T832018070510S050855<br>Période du 01/06/2018 au 30/06/2018 |              |
|----------------------------------|--------------------------|-----------------------|---------------------------------------------------------------------------------------------------|--------------|
| Ref: 17_VS_20210608_06           | 3                        | 5                     |                                                                                                   | Feuillet 1/3 |
| Nº Siret                         | Activité                 | Sp                    |                                                                                                   |              |
| 5                                | 1100 - Exploitation      | agricole              |                                                                                                   |              |
| Convention IDCC: 9331            | CC dep. des exploit      | ations agricoles Giro | nde                                                                                               | 1            |
| Matricule<br>0248000337175       | Emploi<br>TRAVAILLEUR OC | CASIONNEL             | non                                                                                               |              |
| Durée contrat/catég.             | Niveau                   | Date ancienneté       | Mme BELLE ISA                                                                                     |              |
| 151,67 h/mois / 151,67 H<br>mois | 00145 Non Cadre          | 01/01/2018            | 2 EME ETAGE SANS ASCENSEU                                                                         |              |
| 10.8825                          |                          |                       | 1 B ALL DE LA DIGUE<br>59000 LILLE                                                                |              |

• Pas de changement avec un BS normal

# 4.2. Informations concernant la période d'activité

| Nb jours travaillés: 20 Nb jours absence: 0 Nb total d'heures: 153,67 |
|-----------------------------------------------------------------------|
| CDD Depuis le 01/01/2018                                              |

• pas de changement

#### 4.3. Le tableau des absences saisi sur le volet social

| Nature de l'absence |  | Pris période | Pris année | Solde fin période |
|---------------------|--|--------------|------------|-------------------|
| CONGES PAYES        |  | 2,00         | 10,00      | 15,00             |
| RECUPERATION        |  | 1,00         | 5,00       | 7,00              |

• Pas de changement avec un BS normal

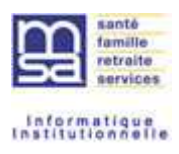

#### 4.4. Les éléments de rémunérations

| Eléments de rémunérations soumis à cotisations   |           |        |        |          |
|--------------------------------------------------|-----------|--------|--------|----------|
| Nature                                           | NB / Base | Taux % | Tarif  | Montant  |
| Heures normales 1                                | 151,67    |        | 13,00  | 1 971,71 |
|                                                  | 151,67    |        |        | 1 971,71 |
| Total période                                    |           |        | _      | 1 971,71 |
| Annulation période du 01/01/2019 au 31/01/2019   |           |        |        |          |
| Heures normales 1                                | -151,67   |        | -10,03 | -1521,25 |
| 8 premières heures (HS1)                         |           |        |        |          |
| Heures majorées 1                                |           |        |        |          |
|                                                  | -151,67   |        |        | -1521,25 |
| Complement de remuneration                       |           |        |        | -478,75  |
| Total période                                    |           |        |        | -2000,00 |
| Remplacement période du 01/01/2019 au 31/01/2019 |           |        |        |          |
| Heures normales 1                                | 151,67    |        | 10,03  | 1521,25  |
| 8 premières heures (HS1)                         | 8,00      | 25,00  | 15,00  | 120,00   |
| Heures majorées 1                                | 8,00      | 10,00  | 13,00  | 104,00   |
|                                                  | 167,67    |        |        | 1745,25  |
| Complement de remuneration                       |           |        |        | 478,75   |
| Total période                                    |           |        |        | 2224,00  |

Les éléments de rémunération soumis à cotisations sont répartis en trois :

- La période en cours,
- La période initiale rectifiée en annulation
- La période rectifiée en remplacement de la période initiale

Il en est de même pour les rémunérations non soumises à cotisations

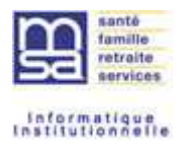

#### 5. LE PAVE COTISATIONS ET CONTRIBUTIONS EN CAS DE RECTIF DE REM

#### 5.1. Généralités

Les cotisations sont calculées en fonction de la période d'activité, des valeurs des taux ainsi que de la législation en vigueur à cette période.

Donc en cas de rectification, les cotisations de la période en cours doivent être calculées avec les références de la période en cours et les rectifications avec les valeurs en vigueur sur la période de rectification.

Limite : pas de régularisation sur l'ensemble de l'année.

#### 5.2. Assiette de cotisation des périodes rectifiées

Pour chaque rectification, la période est affichée en dessous du libellé de la cotisation concernée. L'assiette correspond à la rémunération rectifiée pour la période.

| Cotisations et contributions sociales                     |          |               |              |                |  |
|-----------------------------------------------------------|----------|---------------|--------------|----------------|--|
| Cotisations                                               | Base     | Taux salarial | Part salarié | Part employeur |  |
| Santé                                                     |          |               |              |                |  |
| Sécurité sociale - maladie maternité invalidité décés     | 1 971,71 |               |              | 138,02         |  |
| Rectification du 01/01/2019 au 31/01/2019                 | 224,00   |               |              | 15,68          |  |
| Complémentaire incapacité, invalidité, décés              |          |               |              | 7,29           |  |
| Rectification du 01/01/2019 au 31/01/2019                 | 224,00   |               | 2,28         | 2,56           |  |
| Assurance accident du travail - maladies professionnelles | 1 971,71 |               |              | 82,02          |  |
| Rectification du 01/01/2019 au 31/01/2019                 | 224,00   |               |              | 8,53           |  |
| Retraite                                                  |          |               |              |                |  |
| Securite sociale deplafonnee                              | 1 971,71 | 0,400         | 7,89         | 37,46          |  |
| Rectification du 01/01/2019 au 31/01/2019                 | 224,00   | 0,400         | 0,90         | 4,26           |  |
| Securite sociale plafonnee                                | 1 971,71 | 6,900         | 136,05       | 168,58         |  |
| Rectification du 01/01/2019 au 31/01/2019                 | 224,00   | 6,900         | 15,46        | 19,15          |  |
| Retraite complémentaire t1                                |          |               | 94,45        | 103,13         |  |
| Rectification du 01/01/2019 au 31/01/2019                 | 224,00   | 4,930         | 10,73        | 11,72          |  |
| Retraite complémentaire t2                                |          |               |              |                |  |
| Rectification du 01/01/2019 au 31/01/2019                 |          | 12,010        |              |                |  |
| Famille - securite sociale                                |          |               |              | 68,02          |  |
| Rectification du 01/01/2019 au 31/01/2019                 | 224,00   |               |              | 7,73           |  |

#### 5.3. Calcul des cotisations

Le calcul des cotisations se fait en fonction de la période à rectifier. Les taux à utiliser sont relatifs à la période à traiter.

- Les assiettes sont relatives aux périodes à traiter (périodes en cours et à rectifier)
- Les taux (dont PO) sont relatifs aux périodes à traiter (périodes en cours et à rectifier)
- Le montant PO est l'assiette \* taux (périodes en cours et à rectifier)
- Le montant PP est l'assiette PP \* taux PP (périodes en cours et à rectifier)

Il n'y a pas de recalcul des cotisations non MSA.

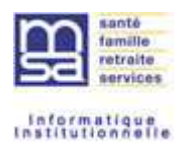

### 5.4. La CSG / CRDS

Pour chaque rectification, la période est affichée en dessous du libellé de la contribution concernée.

Le calcul de la CSG et CRDS est conforme à chaque période.

### 5.5. Rectif de REM et Allègements

Pour chaque rectification, les allègements de la période sont recalculés et sont affichés en dessous du libellé de la contribution concernée par période.

| Allègement de cotisations                 |  |        | -556,26 |
|-------------------------------------------|--|--------|---------|
| Rectification du 01/01/2019 au 31/01/2019 |  | -13,57 | -29,17  |

#### 5.6. Total cotisations et contributions

| Total des Cotisations et Contributions : | 400,50 | 375,49 |
|------------------------------------------|--------|--------|
|------------------------------------------|--------|--------|

Le total des PO est la somme des cotisations dues par le salarié, période en cours et rectification, c'est le total de la colonne.

Le total des PP est la somme des cotisations dues par l'employeur, période en cours et rectification, c'est le total de la colonne.